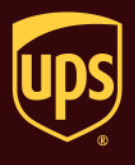

**Note:** There are five Return Services options available. This document addresses only the UPS Print Return Label option. For information on other Return Services options, see the Process a Return Services Shipment document.

## To process a shipment with a Return Services label:

| Step                                                                                                    | Window (if available)                                                                                                    |       |
|----------------------------------------------------------------------------------------------------|----------------------------------------------------------------------------------------------------|-------|
| <ol> <li>In the Shipping window, click the Options<br/>tab.</li> <li>Note: Package Entry processing mode was<br/>used in all screen samples. The Service<br/>and Options tabs will appear differently<br/>using Shipment Entry processing mode.</li> </ol> | UPS WorldShip         Home       My Services       Tools       Pinting Activities       Import-Export       UPS.com       Support         Ship Tool       Ship Tool       Up date Address Book       Package       Package       Packag                                                                                                    | н н х |
| <ol> <li>The Options tab shows the available<br/>shipment and package options.</li> <li>Select the Return Services check box under<br/>Shipment Options.</li> </ol>                                                                                        | Image: Strategy of the strategy of the strategy |       |

Process a Shipment with a Return Services Label

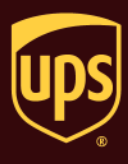

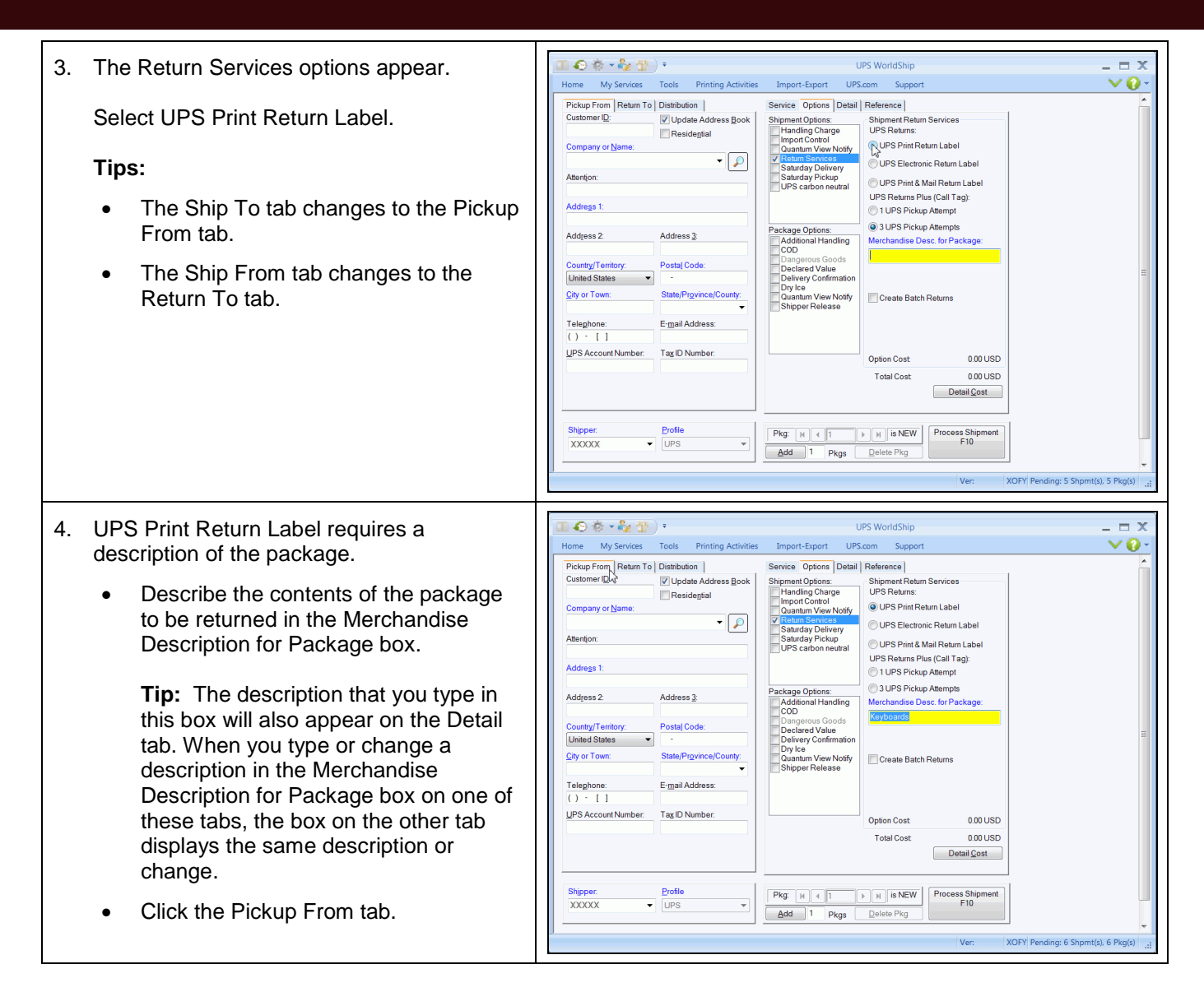

2

## WorldShip<sup>®</sup>

Process a Shipment with a Return Services Label

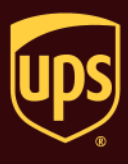

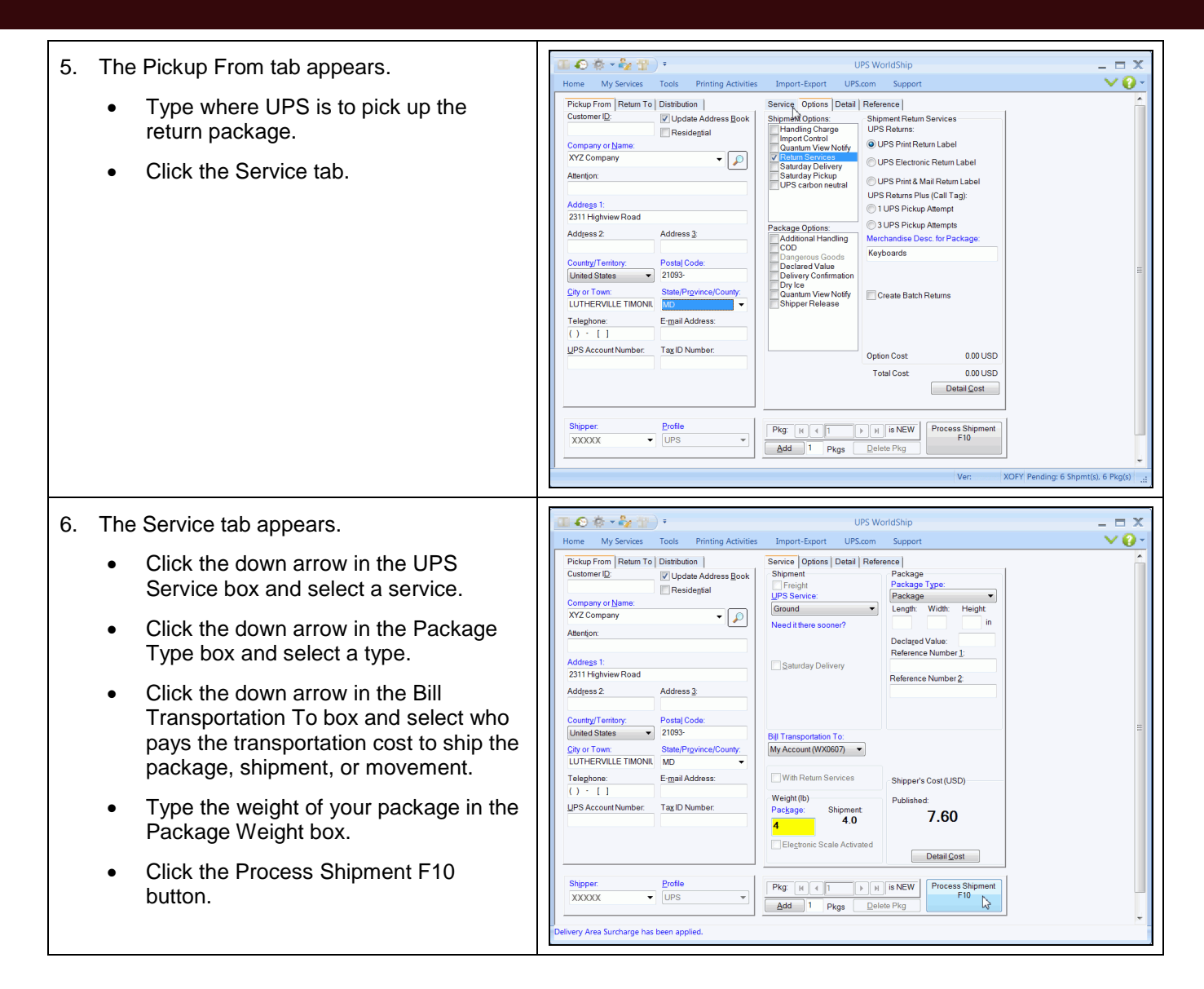

## WorldShip®

Process a Shipment with a Return Services Label

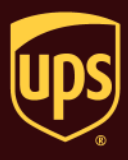

| 7. A blank Shipping window appears.                                                                                                    | UPS WorldShip _ C X                                                                                                    |
|----------------------------------------------------------------------------------------------------|----------------------------------------------------------------------------------------------------|
| On the Home tab, select History or press<br>the F3 key on the keyboard.                                                                                                    | Home       My Services       Totals       Printing Activities       Import-Sport       UPScon       Support <ul> <li>             Create a Return *</li> <li>             Create a Setturn *</li> <li>             Save Shipment</li> <li>             Save Shipment</li> <li>             Shipper</li> <li>             Shipper's Cost (USD)</li> <li>             Published</li> <li>             O.00</li> <li>             Detail Cost</li> <li>             Shipper</li> <li>             Shipper</li> <li>             Shipper</li> <li>             Shipper</li> <li>             Shipper</li> <li>             Shipper</li> <li>             Shipper</li> <li>             Shipper</li> <li>             Shipper</li> <li>             Shipper</li> <li>             Shipper</li> <li>             Shipper</li> <li>             Shipper</li></ul> |
| <ol> <li>The Shipment History window appears and<br/>identifies the shipment with an RS icon<br/>under UPS Pickups and details the option<br/>on the Options tab.</li> </ol> | Openent 7 of 7 Pickup Rec 0000 0 21         Openent 7 of 7 Pickup Rec 0000 0 21                                                                                                    |

## Notes:

- Be sure to include the Return Services label with the outbound shipment. Your customer applies the return label to the package and gives the package to a UPS driver or drops it off at a UPS customer counter or an Authorized Shipping Outlet.
- You will be charged the return shipping cost when the package is actually shipped.
- To determine shipping rates or option availability, see the UPS Rate and Service Guide or call 1-800-PICK-UPS<sup>®</sup> (1-800-742-5877)